## TYPOWA LEKCJA

Po zalogowaniu, wybieramy opcję DZIENNIK.

Po załadowaniu programu widoczny jest pulpit, na którym po prawej stronie widoczny jest plan lekcji nauczyciela.

Kliknij na wybraną lekcję, załaduje się okno, w którym po lewej stronie należy w menu wybrać odpowiedni dzień tygodni i odpowiednią lekcję.

Z lewej strony w menu, powinna znajdować się aktualna informacja o klasie, semestrze i przedmiocie.

| Edernik Wydraki i reskewierke Parroc  |          |                                                      | Palana Pelanony Kalangana (87) |
|---------------------------------------|----------|------------------------------------------------------|--------------------------------|
| 🖂 🖸 🚥 🗔                               | <b>N</b> |                                                      | Wyhout                         |
|                                       |          |                                                      | 🗳 Start                        |
| Latiga Caevah Rodulady Rejecti        | Atuse    |                                                      |                                |
| 0002041 10401040 0008140              | 3 1081   |                                                      |                                |
| 29.09 - 05.15 5404                    | <u>a</u> |                                                      |                                |
| a Contractive Ref, 29 wrote this 2014 |          |                                                      |                                |
| vitorek, 30 excedina 2014             |          |                                                      |                                |
| i 🔛 irede, 1 pathletersika 2014       |          |                                                      |                                |
| a 🧰 covertek, 2 pečitnemika 2014      |          |                                                      |                                |
| 🕞 papiri, 3 paždzervika 2004          |          |                                                      |                                |
| sobela, 4 pablidenko 2014             | ·        |                                                      |                                |
| 🗟 🛄 Malala, Spalitziereka 2014        |          |                                                      |                                |
|                                       |          | Wyberz konkretną porą lekcji, aby zobaczyć szczegóły |                                |
|                                       |          |                                                      |                                |
|                                       |          |                                                      |                                |
|                                       |          |                                                      |                                |
|                                       |          |                                                      |                                |
|                                       |          |                                                      |                                |
|                                       |          |                                                      |                                |
|                                       |          |                                                      |                                |
|                                       |          |                                                      |                                |
|                                       |          |                                                      |                                |
|                                       |          |                                                      |                                |
|                                       |          |                                                      |                                |
|                                       |          |                                                      |                                |
|                                       |          |                                                      |                                |
|                                       |          |                                                      |                                |
|                                       |          |                                                      |                                |
|                                       |          |                                                      |                                |
|                                       |          |                                                      |                                |
|                                       |          |                                                      |                                |
|                                       |          |                                                      |                                |

# AKCEPTACJA LEKCJI

Zaznaczamy lekcję Przycisk "+ Utwórz lekcję"

| lozkłady  |            |             |                           |                         |          |                        |          |
|-----------|------------|-------------|---------------------------|-------------------------|----------|------------------------|----------|
| iateriału | obserwacji | ocen        |                           |                         |          |                        |          |
|           |            | Opis lekcji | Frekwencja 🕇 Oceny 🕇 Uwag | 🕺 Sprawdziany 🕇 Zadania | a domowe |                        |          |
| śnia 2014 |            | + Utwórz    | lekcję                    |                         |          |                        |          |
|           |            |             | Dodawanie lekcji          |                         |          |                        | ×        |
| viedki    |            |             |                           | _                       |          |                        |          |
| iecki     |            |             | Typ zajęć:                | Ekcja                   | C        | ) Inne zajęda          |          |
| iedd      |            |             | Nauczyciel:               | 4                       |          |                        |          |
|           |            |             | Grupa: *                  | oddział                 | grupa    | ✓ 3AG                  |          |
|           |            |             | Przedmiot: *              | Język niemiecki         |          |                        | ~        |
|           |            |             | Zastępstwo:               | Nie                     |          |                        | ~        |
|           |            |             | Nauczyciel wspomagający:  |                         |          |                        | ¥ ×      |
| 2014      |            |             |                           |                         |          |                        |          |
| 2014      |            | 1           |                           |                         | Tu pojaw | i się Twoje nazwisko i | imię     |
| nka 2014  |            |             |                           |                         |          |                        |          |
| 2014      |            |             |                           |                         |          |                        |          |
| ika 2014  |            |             | Zaa                       | kceptui klikaiac        |          |                        |          |
| NO 2014   |            |             |                           |                         |          |                        |          |
|           |            |             |                           |                         |          | -> Dalej               | 🚫 Anuluj |
|           |            |             |                           |                         |          |                        |          |
|           |            |             |                           |                         |          |                        |          |
|           |            |             |                           |                         |          |                        |          |
|           |            |             |                           |                         |          |                        |          |
|           |            |             |                           |                         |          |                        |          |

Następnie uzupełnij potrzebne dane dotyczące m. in. rozkładu materiału, tematu lekcji

| Opis lekcji | Frekwencja 🕇 Oceny 🕇 Uw | ragi   Sprawdziany   Zadania domowe                               |
|-------------|-------------------------|-------------------------------------------------------------------|
| Utwórz le   | kcję                    |                                                                   |
|             | Dodawanie tematu leko   | ji 🛛 🛛                                                            |
|             | Rozkład materiału:      | Rozkład materiału do klasy 3 gimnazjum do kursu MAGNET            |
|             | Pozycja materiału:      | Ich habe mir das Bein gebrochen./ Złamałem sobie nogę. 2 godz 💌 🗙 |
|             | Temat:                  | Ich habe mir das Bein gebrochen./ Złamałem sobie nogę.            |
|             | Nr kolejny tematu:      | 1                                                                 |
|             | Ostatnie tematy:        |                                                                   |
|             |                         |                                                                   |
|             |                         |                                                                   |
|             |                         |                                                                   |
|             |                         |                                                                   |
|             |                         |                                                                   |
|             |                         | 🗲 Wstecz 🗸 Zanisz 🚫 Anului                                        |
|             |                         | A Hourse V Zapisz V Hours                                         |

Zaakceptuj klikając "ZAPISZ".

#### FREKWENCJA

Wybieramy z lewego panelu polecenie FREKWENCJA

| poniedziałek, 29 września 2014<br>wtorek, 30 września 2014 | Widok dhia | Widek tygodniewy |         | Paneń frekwencję           | Zmień latę uczniów 🛛 Dwukrotne kliknięcie we wpis frekwencji powoduje wyświetlenie |   |   |                  |   |    |   |   | histori wpisć |    |  |  |
|------------------------------------------------------------|------------|------------------|---------|----------------------------|------------------------------------------------------------------------------------|---|---|------------------|---|----|---|---|---------------|----|--|--|
| a 🚰 środa, 1 października 2014                             |            |                  |         | ~                          |                                                                                    |   |   | Šroda 01.10.2014 |   |    |   |   |               |    |  |  |
| ₽ 1.                                                       |            | nr               | Oddział | Uczen                      | 1                                                                                  | 2 | 3 | 4                | 5 | 6  | 7 | 8 | 9             | 30 |  |  |
| ¥ 2.                                                       | 2          | 1                | 38G     | Bizoń Barbara Ewa          |                                                                                    |   |   |                  |   | 2  |   |   |               |    |  |  |
| iii 3.                                                     | 2          | 2                | 38G     | Frączek Justyna Weronka    |                                                                                    |   |   |                  |   | 2  |   |   |               |    |  |  |
| E 1.                                                       | 2          | 3                | 38G     | Frys Oskar Władysław       |                                                                                    |   |   |                  |   | 2  |   |   |               |    |  |  |
| 6. EG Jezyk niemieds                                       | 2          | 4                | 38G     | Gawelda Sylwester Józef    |                                                                                    |   |   |                  |   | ?  |   |   |               |    |  |  |
| 7.                                                         | 2          | 5                | 38G     | Hajost Konrad Michai       |                                                                                    |   |   |                  |   | ?  |   |   |               |    |  |  |
| ii 8.                                                      | 2          | 6                | 38G     | Homel Mateusz              |                                                                                    |   |   |                  |   | 2  |   |   |               |    |  |  |
| ¥ 9.                                                       | 4          | 7                | 38G     | Kamiński Konrad Dominik    |                                                                                    |   |   |                  |   | 2  |   |   |               |    |  |  |
| E 10.<br>Constant 2 contributionality 2014                 | 1 4        | в                | 38G     | Kiszczak Weronika          |                                                                                    |   |   |                  |   | 2  |   |   |               |    |  |  |
| piatek, 3 października 2014                                | 4          | 9                | 38G     | Kowałczyk Karolina Barbara |                                                                                    |   |   |                  |   | 2  |   |   |               |    |  |  |
| sobota, 4 października 2014                                | 2          | 10               | 38G     | Lysoń Dominika             |                                                                                    |   |   |                  |   | 2  |   |   |               |    |  |  |
| 든 niedziela, 5 października 2014                           | 2          | 11               | 3BG     | Lyson Magdalena            |                                                                                    |   |   |                  |   | 2  |   |   |               |    |  |  |
|                                                            | 2          | 12               | 38G     | Mikołajek Dominik Mardin   |                                                                                    |   |   |                  |   | 2  |   |   |               |    |  |  |
|                                                            | 2          | 13               | 38G     | Miocek Patrycja            |                                                                                    |   |   |                  |   | 2  |   |   |               |    |  |  |
|                                                            | 2          | 14               | 38G     | Miocek Patrycja Aneta      |                                                                                    |   |   |                  |   | 2  |   |   |               |    |  |  |
|                                                            | 4          | 15               | 38G     | Miynarczyk Michał          |                                                                                    |   |   |                  |   | 2  |   |   |               |    |  |  |
|                                                            |            | 16               | 38G     | Paluch Kaml Stanisław      |                                                                                    |   |   |                  |   | 2  |   |   |               |    |  |  |
|                                                            |            |                  |         | Obecnych                   | 0                                                                                  | 0 | 0 | 0                | 0 | 22 | 0 | 0 | 0             | 0  |  |  |
|                                                            |            |                  |         | Neobecnych                 | 0                                                                                  | 0 | 0 | 0                | 0 | 0  | 0 | 0 | 0             | 0  |  |  |

Następnie wybieramy powód nieobecności korzystając z niebieskich pól w prawym panelu lub na klawiaturze wstawiamy znaki ".", "-", "u", "s", "su", "ns", "z"

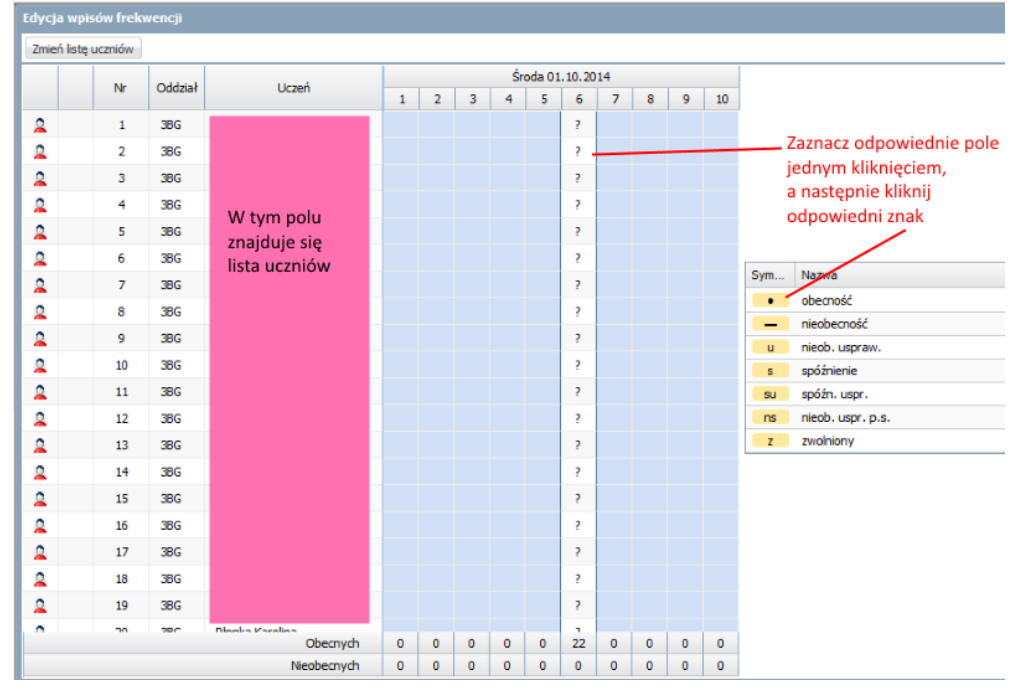

### MODYFIKACJA TEMATU LEKCJI

Tworząc plan ustaliłeś/aś temat lekcji, jednak chcesz go zmodyfikować, wówczas wybierz przycisk "ZMIEŃ" i postępuj zgodnie z nstrukcjami

| 🖂 🚺 RM 🕰                                                                 | N                                                           | â Wyloguj |
|--------------------------------------------------------------------------|-------------------------------------------------------------|-----------|
|                                                                          | l <del>g=</del>                                             | 🐔 Start   |
| oddziału materiału obserwacji                                            | ocen                                                        | · ·       |
| 29.09 - 05.10 2014                                                       | pis lekoj Frekwencja Oceny Uwagi Sprawdziany Zadania domowe |           |
| Doniedziałek, 29 września 2014 Decimientary września 2014                | Cechy ogólne lekcji                                         | 8         |
| - 📓 1.                                                                   | lauczycieł:                                                 |           |
| - 🔛 2.                                                                   | tastępstwo: Nie                                             |           |
| - 🔟 3.                                                                   | lauczyciel wspomagający: brak                               |           |
| <ul> <li>M. 38G Język nemiecki</li> <li>J. 38G Jezyk nemiecki</li> </ul> |                                                             | 📌 Zmień   |
| 6. 1BG Jazyk niemiecki                                                   |                                                             |           |
| 7. 34G Język niemiecki                                                   | Vłaściwości dla oddziałów                                   | 8         |
| - 📓 8.                                                                   | 🕈 Dodaj oddział do lekcji                                   |           |
| ■ 9.                                                                     |                                                             |           |
| - ■ 10.                                                                  | nupa. 3BG                                                   |           |
| soca, i pazzernia 2014                                                   | Język niemiecki                                             |           |
| B California, 2 października 2014                                        | cozklad materiału do klasy 3 gimnazjum do kursu MAGNET      |           |
| 🗄 🧮 sobota, 4 października 2014                                          | ozycja rozkładu: Was tut dir weh? / Co cię bol?             |           |
| 🗄 🧮 niedziela, 5 października 2014                                       | Femat: Was tut dir weh? / Co cię boli?                      |           |
|                                                                          | ir kolejny tematu: 1                                        |           |
|                                                                          | lyżumi:                                                     | $\frown$  |
|                                                                          |                                                             | . Zmień   |
|                                                                          | asoby prywatne:                                             |           |
|                                                                          | asoby publiczne:                                            |           |
|                                                                          |                                                             | 📌 Zmień   |
|                                                                          |                                                             | att 1     |

#### **OCENY** Wybieramy panelu polecenie OCENY

| 1                                    |                               | RM                      | 24                    |                                |                    |                   |                             |            |     |    |          |         | Wyłoguj  |           |
|--------------------------------------|-------------------------------|-------------------------|-----------------------|--------------------------------|--------------------|-------------------|-----------------------------|------------|-----|----|----------|---------|----------|-----------|
| Lekcja                               | Dziennik<br>oddziału          | Rozkłady<br>materiału   | Rejestr<br>obserwacji | Arkusa                         | e                  |                   |                             |            |     |    |          |         | an Start |           |
| 29.09 - 05                           | .10 2014                      |                         | 3                     | Opis lek                       | cji   Frekweri     | Oceny reg Spraw   | dziamy Zada                 | nia domowe |     |    |          |         |          |           |
| ③ ☐ ponie ○ △ wtore - ☐ 1 ☐ 2. ○ ∞ % | działek, 29 w<br>k, 30 wrześn | rześnia 2014<br>ia 2014 |                       | Okres<br>klasyfika<br>Przedmio | cyjny: 1<br>t: Jes | cyk niemiecki 🔍 🖓 | pa kolumn:<br>Zmień oceny i | ich opis   | V O | Na | istępnie | e tutaj |          | 0         |
| 84                                   | 38G Język ni                  | eniedsi                 |                       | 303 ].                         | Barro              | Umret             |                             |            |     |    |          |         |          | é utris   |
| - 🗎 5.                               | 28G Język n                   | iemiecki                |                       |                                | Numer              | Uczen             | spr                         |            |     |    |          |         |          | Srednia   |
| - 🗎 6.                               | 1BG Język n<br>34G Jezek n    | iemiecki<br>iomiachi    |                       | <u></u>                        | 1                  |                   |                             |            |     |    |          |         |          | `         |
| 8.                                   | and speptin                   |                         |                       | -                              | 2                  |                   |                             |            |     |    |          |         |          |           |
| - 🔛 9.                               |                               |                         |                       | ~                              | 3                  |                   |                             |            |     |    |          |         |          |           |
| 10                                   | ).<br>                        | t 7214                  |                       |                                | 5                  | Tu jest           |                             |            |     |    |          |         |          |           |
| 🗃 🛄 sroda                            | rtek, 2 paździem              | emika 2014              |                       |                                | 6                  | lista uczniów     |                             |            |     |    |          |         |          |           |
| 🗄 🧰 piąteł                           | k, 3 paździem                 | ika 2014                |                       | 0                              | 7                  |                   |                             |            |     |    |          |         |          |           |
| 🖽 🦲 sobot                            | ta, 4 paździer                | nika 2014               |                       | 2                              | 8                  |                   |                             |            |     |    |          |         |          |           |
| 🖽 🦲 niedzi                           | ela, 5 paździe                | ernika 2014             |                       | 4                              | 9                  |                   |                             |            |     |    |          |         |          |           |
|                                      |                               |                         |                       | 2                              | 10                 |                   |                             |            |     |    |          |         |          |           |
|                                      |                               |                         |                       | 2                              | 11                 |                   |                             |            |     |    |          |         |          |           |
|                                      |                               |                         |                       | 2                              | 12                 |                   |                             |            |     |    |          |         |          |           |
|                                      |                               |                         |                       | 2                              | 13                 |                   |                             |            |     |    |          |         |          |           |
|                                      |                               |                         |                       | 2                              | 14                 |                   |                             |            |     |    |          |         |          |           |
|                                      |                               |                         |                       | 2                              | 15                 |                   | <                           |            |     |    |          |         | >        | •         |
| Uonet+ wers                          | sja 14,05,00                  | 03.12541.0              | Copyright by          | VULCAN :                       | ig. 2 0.0.         |                   |                             |            |     |    |          |         |          | Pliki cer |

Wybieramy odpowiednie pole na karcie z ocenami

| Edycja | wpisów ocen                                                                                                    | •                        | 1        |                                                                                                    |                            |                                     |                       |
|--------|----------------------------------------------------------------------------------------------------|--------------------------|----------|----------------------------------------------------------------------------------------------------|----------------------------|-------------------------------------|-----------------------|
|        | Numer                                                                                                    | Uczeń                    | इन<br>्र |                                                                                                    |                            |                                     |                       |
|        | 1<br>2<br>3<br>4<br>5<br>6<br>7<br>8<br>9<br>0<br>10<br>11<br>12<br>13<br>14<br>15<br>16<br>17<br>18<br>19<br>19<br>20<br>21<br>22 | Tu jest<br>lista uczniów |          | Kliknij tutaj, by zmienić ustawienia ocen         Pojawi się okno, w którym należy wprowadzić zmiany         Kol:         Opc:       Test nr 1 - Es at pasiert         Waga:*       3         Kobir:       Grupa kolumo:         Gupa kolumo:       Sprawdzian         V zamiz:       Okidow | 6<br>5<br>4<br>3<br>2<br>1 | Ocens<br>5+<br>4+<br>3+<br>2+<br>1+ | 6<br>5<br>4<br>3<br>2 |
| *      | 22                                                                                                    | SHEVE LUKABE TAVEVAR     | <        |                                                                                                    | V Zapie                    | z 🚫                                 | Anuluj                |
|        |                                                                                                    | 0 📓 (                    |          |                                                                                                    | POL                        | 21:<br>2014-                        | 25<br>10-05           |

Wybieramy ocenę korzystając z kolorowych pól w prawym panelu za pomocą klawiatury: wybieramy pole, wpisujemy ocenę, potwierdzamy ENTER

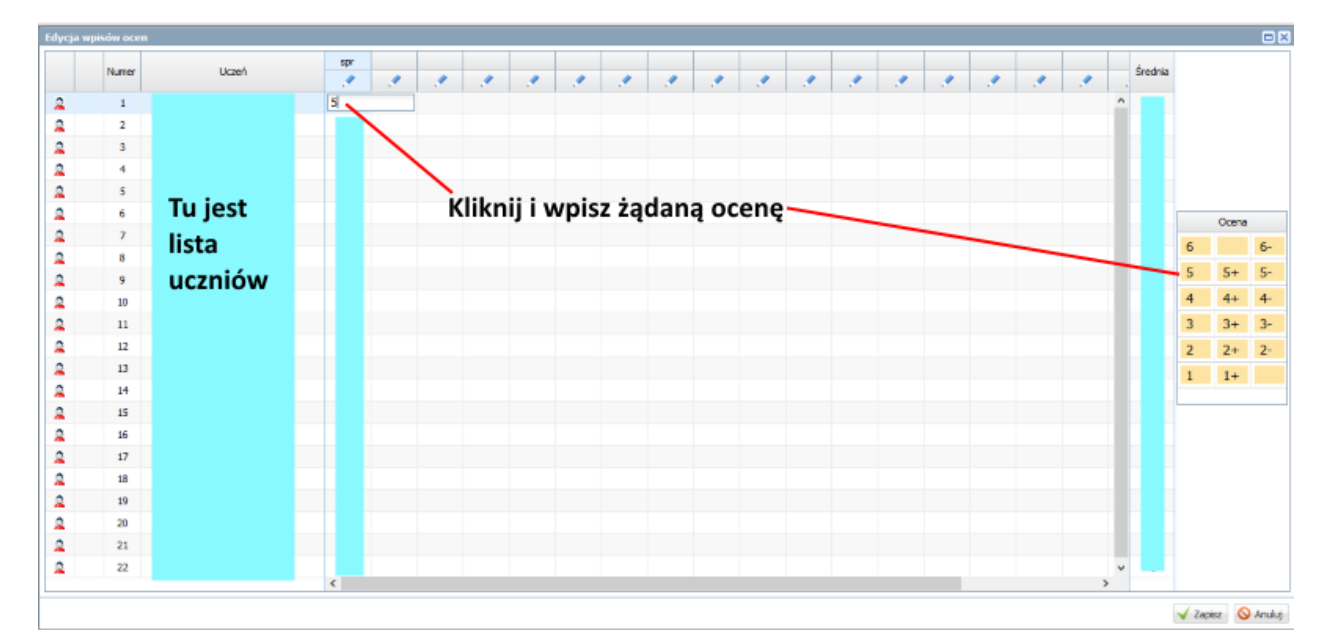

| Edytowanie kolumny |                             | ×     |
|--------------------|-----------------------------|-------|
| Kod:               | spr                         |       |
| Opis:              | Test nr 1 - Es ist passiert |       |
| Waga: *            | 1                           |       |
| Kategoria ocen: *  | Sprawdzian                  | ~     |
| Kolor:             |                             | ~     |
| Grupa kolumn:      | Sprawdzian                  |       |
|                    |                             |       |
|                    | V Zapisz 🚫 Ar               | nuluj |
|                    |                             |       |

- automatycznie wybrana nazwa oceny
- dodatkowo na karcie ocen wyświetlane są: średnia ocen, ocena klasyfikacyjna i ocena roczna \_
- jeżeli chcemy dołożyć **nową ocenę** (nowa kolumna na oceny dla całej grupy)
- w okienku można bardzo dokładnie określić dodatkowe właściwości oceny
- można modyfikować oceny wcześniej już utworzone

# USUNIĘCIE OCENY - wybieramy ocenę

- wciskamy klawisz DELETE
- potwierdzamy usunięcie oceny \_

# ZAKOŃCZENIE DZIAŁANIA PROGRAMU

Wybieramy przycisk "WYLOGUJ SIĘ" w prawym górnym rogu ekranu